# AJINEXTEK CO,.LTD

**SDC-N404** Series

V1.0 or higher

# **Computer link**

Supported version TOP Design Studio

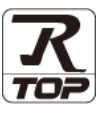

## CONTENTS

We would like to thank our customers for using M2I's "Touch Operation Panel (M2I TOP) Series". Read this manual and familiarize yourself with the connection method and procedures of the "TOP and external device".

## **1.** System configuration

### Page 2

Describes the devices required for connection, the setting of each device, cables, and configurable systems.

## 2. External device selection Page 3

Select a TOP model and an external device.

## **3.** TOP communication setting Page 4

Describes how to set the TOP communication.

### 4. External device setting Page 9

Describes how to set up communication for external devices.

### 5. Cable table

### Page 10

Describes the cable specifications required for connection.

### 6. Supported addresses

#### Page 11

Check for addresses that can communicate with an external device.

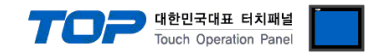

## 1. System configuration

The system configuration of TOP and "AJINEXTEK CO, LTD – SDC-N404 Series" is as follows.

| Series   | CPU     | Link I/F                | Communication<br>method | System setting               | Cable          |
|----------|---------|-------------------------|-------------------------|------------------------------|----------------|
| SDC-N404 | All CPU | Loader Port(DSUB 9 pin) | RS-232C                 | 3. TOP communication setting | 5. Cable table |

#### ■ Connection configuration

• 1:1 (one TOP and one external device) connection – configuration which is possible in RS232C communication.

|--|--|

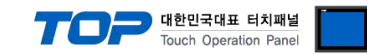

## 2. External device selection

■ Select a TOP model and a port, and then select an external device.

| select Device                                              |                                       |                                       |        |          |                |
|------------------------------------------------------------|---------------------------------------|---------------------------------------|--------|----------|----------------|
| PLC select [CC                                             | )M2]                                  |                                       |        |          |                |
| Filter : [All]                                             |                                       | ~                                     | ]      | Search : |                |
|                                                            |                                       |                                       |        |          | Model 🔿 Vendor |
| Vendor                                                     |                                       | Model                                 |        |          |                |
| PELCO                                                      | -                                     | SDC                                   | C-N404 |          |                |
| FASTECH Co., Ltd.                                          |                                       |                                       |        |          |                |
| HYOSUNG                                                    |                                       |                                       |        |          |                |
| NMEA                                                       |                                       |                                       |        |          |                |
| AJINEXTEK Co., Ltd.                                        |                                       |                                       |        |          |                |
| IEC Standard                                               |                                       |                                       |        |          |                |
| CAS                                                        |                                       |                                       |        |          |                |
| A&D                                                        |                                       |                                       |        |          |                |
| SEHWA CNM                                                  |                                       |                                       |        |          |                |
| SHINHAN Electronics                                        |                                       |                                       |        |          |                |
| BONGSHIN LOADCELL                                          |                                       |                                       |        |          |                |
| FANUC Co., Ltd.                                            |                                       |                                       |        |          |                |
| MINEBEA Co., Ltd.                                          |                                       |                                       |        |          |                |
| Azbil Corporation                                          |                                       | ,                                     |        |          |                |
| PLC Setting[ SDC-I                                         | 1404 ]                                |                                       |        |          |                |
| Alias Name :                                               | PLC1                                  |                                       | ]      |          |                |
| Interface :                                                | Computer Lin                          | k ~                                   | ]      | -        |                |
| String Save Mode :                                         | First LH HL                           | Change                                |        |          | Comm Manual    |
|                                                            | L                                     |                                       | )      |          |                |
| Operate Condition :                                        | y<br>vd v                             |                                       |        |          |                |
|                                                            |                                       |                                       |        |          |                |
| Change Condition :                                         | TimeOut                               | 5 📮 (S                                | econd) |          |                |
| Change Condition :                                         | TimeOut<br>Condition                  | 5 – (S                                | econd) |          | Edit           |
| Change Condition :                                         | TimeOut<br>Condition                  | 5 - (S                                | econd) |          | Edit           |
| Change Condition :                                         | TimeOut<br>Condition                  | 5 (S                                  | econd) |          | Edit           |
| Change Condition :  Primary Option Timeout Send Wait       | TimeOut<br>Condition<br>300           | 5 V (S                                | econd) |          | Edit           |
| Change Condition :  Primary Option Timeout Send Wait Retry | TimeOut<br>Condition<br>300           | 5 (S                                  | econd) |          | Edit           |
| Change Condition :  Primary Option Timeout Send Wait Retry | TimeOut<br>Condition<br>300<br>5<br>5 | s ↓ (S<br>msec<br>msec                | econd) |          | Edit           |
| Change Condition :  Primary Option Timeout Send Wait Retry | TimeOut<br>Condition                  | 5 • (5                                | econd) |          | Edit           |
| Change Condition :  Primary Option Timeout Send Wait Retry | TimeOut<br>Condition                  | 5 ♥ (S<br>msec<br>m msec              | cond)  |          | Edit           |
| Change Condition :  Primary Option Timeout Send Wait Retry | TimeOut<br>Condition                  | s s s s s s s s s s s s s s s s s s s | econd) |          | Edit           |
| Change Condition :  Primary Option Timeout Send Wait Retry | TimeOut<br>Condition<br>300<br>5      | s ⊂ (S<br>msec<br>msec                | econd) |          | Edit           |
| Change Condition :                                         | TimeOut<br>Condition                  | s ↓ (S<br>msec<br>m msec<br>m msec    | econd) |          | Edit           |

| ings   | Contents                                                                                     |
|--------|----------------------------------------------------------------------------------------------|
| Model  | Check the display and process of TOP to select the touch model.                              |
| Vendor | Select the vendor of the external device to be connected to TOP.                             |
|        | Select "AJINEXTEK CO,.LTD."                                                                  |
| PLC    | Select an external device to connect to TOP.                                                 |
|        | Select "SDC-N404."                                                                           |
|        | Please check the system configuration in Chapter 1 to see if the external device you want to |
|        | connect is a model whose system can be configured.                                           |
|        | ings<br>Model<br>Vendor<br>PLC                                                               |

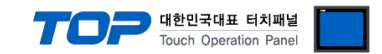

## 3. TOP communication setting

The communication can be set in TOP Design Studio or TOP main menu. The communication should be set in the same way as that of the external device.

### 3.1 Communication setting in TOP Design Studio

#### (1) Communication interface setting

- [Project > Project properties > TOP settings] → [Project option > Check "Use HMI settings" > Edit > Serial ]
  - Set the TOP communication interface in TOP Design Studio.

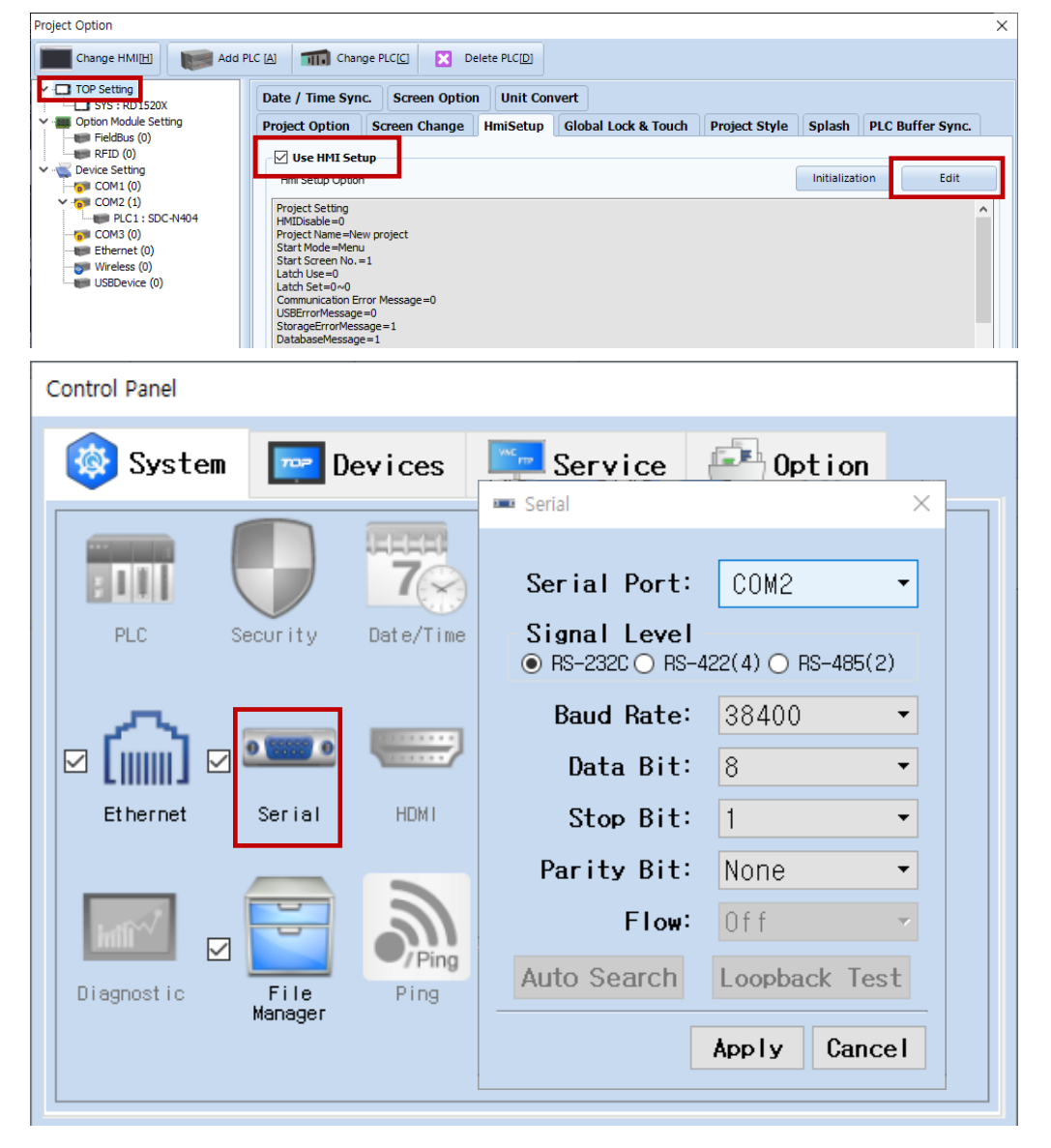

| Items               |         | ТОР    |        | External device | Remarks |
|---------------------|---------|--------|--------|-----------------|---------|
| Signal Level (port) | RS-232C | RS-422 | RS-485 | RS-232C         |         |
|                     |         |        |        | RS-422/485      |         |
| Baud Rate           |         | 38     | 3400   |                 |         |
| Data Bit            |         |        | 8      |                 |         |
| Stop Bit            |         |        | 1      |                 |         |
| Parity Bit          |         | N      | one.   |                 |         |

\* The above settings are examples recommended by the company.

| Items        | Description                                                                                     |
|--------------|-------------------------------------------------------------------------------------------------|
| Signal Level | Select the serial communication method between the TOP and an external device.                  |
| Baud Rate    | Select the serial communication speed between the TOP and an external device.                   |
| Data Bit     | Select the serial communication data bit between the TOP and an external device.                |
| Stop Bit     | Select the serial communication stop bit between the TOP and an external device.                |
| Parity Bit   | Select the serial communication parity bit check method between the TOP and an external device. |

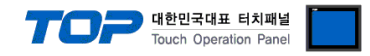

#### (2) Communication option setting

■ [ Project > Project properties > PLC settings > COM > "PLC1 : AJINEXTEK PLC Series"]

– AJINEXTEK CO, LTD – SDC-N404 Series. Set the options of the communication driver in TOP Design Studio.

| Project Option                                                                                                    |                                                                                                    | ×           |
|----------------------------------------------------------------------------------------------------|----------------------------------------------------------------------------------------------------|-------------|
| Change HMI[H] Add PL                                                                                                    | LC [A] TIT Change PLC[C]  C Delete PLC[D]                                                                                                    |             |
| <ul> <li>TOP Setting</li> <li>SYS : RD1520X</li> <li>Option Module Setting</li> <li>FieldBus (0)</li> <li>RFID (0)</li> <li>Device Setting</li> <li>COM1 (0)</li> <li>PLC1: SDC-N404</li> <li>COM3 (0)</li> <li>Ethernet (0)</li> <li>Wireless (0)</li> <li>USBDevice (0)</li> </ul> | PLC Setting[ SDC-H404 ]  Alas Name : PLC1 Interface : Computer Link  Protocol : SDC Link  Protocol : SDC Link  Change Use Redundancy Operate Condition : TimeOut Condition : TimeOut Condition Edit  Primary Option Timeout Sou meec Send Wait | Comm Manual |
|                                                                                                    | Aş                                                                                                    | oply Close  |

| Items         | Settings                                                                        | Remarks               |
|---------------|---------------------------------------------------------------------------------|-----------------------|
| Interface     | Select "Computer Link".                                                         | Refer to "2. External |
| Protocol      | Select "Computer link".                                                         | device selection".    |
| TimeOut (ms)  | Set the time for the TOP to wait for a response from an external device.        |                       |
| SendWait (ms) | Set the waiting time between TOP's receiving a response from an external device |                       |
|               | and sending the next command request.                                           |                       |
| Retry         | Select the number of communication retries.                                     |                       |

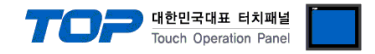

### 3.2. Communication setting in TOP

\* This is a setting method when "Use HMI Setup" in the setting items in "3.1 TOP Design Studio" is not checked.

■ Touch the top of the TOP screen and drag it down. Touch "EXIT" in the pop-up window to go to the main screen.

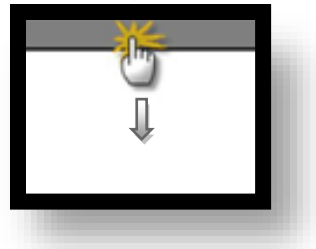

#### (1) Communication interface setting

■ [ Main screen > Control panel > Serial ]

|                                        | õ                                                          |                                               | Control Pane                                                                                                    | 1                                                                             | ×                                  |             |
|----------------------------------------|------------------------------------------------------------|-----------------------------------------------|----------------------------------------------------------------------------------------------------|-------------------------------------------------------------------------------|------------------------------------|-------------|
| Run<br>VNC<br>Viewer<br>Screen<br>shot | Syste<br>Syste<br>PLC<br>C<br>C<br>Ethernet<br>Diagnost ic | em De<br>De<br>Security<br>Security<br>Serial | Serial Port:<br>Signal Level<br>Signal Level<br>RS-232C O RS<br>Baud Rate:<br>Data Bit:<br>Stop Bit:<br>Parity Bit:<br>Flow:<br>Auto Search | erial<br>COM1<br>-422(4) O RS-4<br>38400<br>8<br>1<br>None<br>Off<br>Loopback | ×<br>*<br>*<br>*<br>*<br>*<br>Test |             |
|                                        | [System                                                    | ]                                             |                                                                                                    |                                                                               | Close                              |             |
| TOPRX - TOPRX0800                      | DS                                                         |                                               |                                                                                                    |                                                                               | A 2021-08-31                       | 02:01:37 PM |
| Items                                  |                                                            |                                               | ТОР                                                                                                    |                                                                               | External device                    | Remarks     |
| Signal Level (port) RS-232C            |                                                            | RS-422                                        | RS-485                                                                                                    | RS-232C<br>RS-422/485                                                         |                                    |             |
| Baud Rate                              |                                                            | 38400                                         |                                                                                                    |                                                                               |                                    |             |
| Data Bit                               |                                                            | 8                                             |                                                                                                    |                                                                               |                                    |             |
| Stop Bit                               |                                                            |                                               | 1                                                                                                    |                                                                               |                                    |             |
| Parity Bit                             |                                                            |                                               | None.                                                                                                    |                                                                               |                                    |             |

Parity Bit

 $\ast$  The above settings are setting  $\underline{examples}$  recommended by the company.

| Items        | Description                                                                                     |
|--------------|-------------------------------------------------------------------------------------------------|
| Signal Level | Select the serial communication method between the TOP and an external device.                  |
| Baud Rate    | Select the serial communication speed between the TOP and an external device.                   |
| Data Bit     | Select the serial communication data bit between the TOP and an external device.                |
| Stop Bit     | Select the serial communication stop bit between the TOP and an external device.                |
| Parity Bit   | Select the serial communication parity bit check method between the TOP and an external device. |

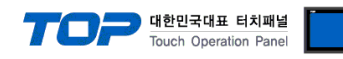

### (2) Communication option setting

■ [ Main screen > Control panel > PLC ]

| -                 |                                                                                                    |                          |
|-------------------|----------------------------------------------------------------------------------------------------|--------------------------|
|                   | Control Panel                                                                                                  | ×                        |
|                   | PLC PLC                                                                                                    | ×                        |
| Run               | System<br>Driver(COM2) PLC2(SDC-N4O4) ▼                                                                        |                          |
|                   | Interface Computer Link 🔹                                                                                      |                          |
| VINC              | Protocol SDC Link 🔻                                                                                            |                          |
|                   | Timeout 300 🗣 msec                                                                                             |                          |
| VNC<br>Viewer     | Send Wait 0 🗣 msec                                                                                             |                          |
|                   | Retry 5                                                                                                    |                          |
|                   | Ethernet                                                                                                    |                          |
| Screen<br>shot    | Diagnost ic                                                                                                    |                          |
|                   | [System] Diagnostic                                                                                            | Apply Cancel             |
| toprx – toprx0800 | IS                                                                                                    | A 2021-08-31 02:47:42 PM |
| tems              | Settings                                                                                                    | Remarks                  |
| nterface          | Select "Computer Link".                                                                                        | Refer to "2. Externa     |
| rotocol           | Select "Computer link".                                                                                        | device selection".       |
| imeOut (ms)       | Set the time for the TOP to wait for a response from an external devi                                          | ce.                      |
| endWait (ms)      | Set the waiting time between TOP's receiving a response from an external and sending the next command request. | ernal device             |
| etry              |                                                                                                    |                          |

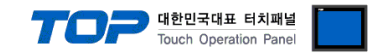

### **3.3 Communication diagnostics**

■ Check the interface setting status between the TOP and an external device.

- Touch the top of the TOP screen and drag it down. Touch "EXIT" in the pop-up window to go to the main screen.
- Check if the COM port settings you want to use in [Control Panel > Serial] are the same as those of the external device.
- Diagnosis of whether the port communication is normal or not
- Touch "Communication diagnostics" in [Control Panel > PLC ].
- The Diagnostics dialog box pops up on the screen and determines the diagnostic status.

| ОК             | Communication setting normal                                                                             |
|----------------|----------------------------------------------------------------------------------------------------|
| Time Out Error | Communication setting abnormal                                                                           |
|                | - Check the cable, TOP, and external device setting status. (Reference: Communication diagnostics sheet) |

#### Communication diagnostics sheet

- If there is a problem with the communication connection with an external terminal, please check the settings in the sheet below.

| Items           | Contents                                           |                              | Check |                            | Remarks                                                                                     |  |
|-----------------|----------------------------------------------------|------------------------------|-------|----------------------------|---------------------------------------------------------------------------------------------|--|
| System          | How to connect the system<br>Connection cable name |                              | OK    | NG                         | 1 Custom configuration                                                                      |  |
| configuration   |                                                    |                              | OK    | NG                         | 1. System configuration                                                                     |  |
| ТОР             | Version information<br>Port in use<br>Driver name  |                              | OK    | NG                         |                                                                                             |  |
|                 |                                                    |                              | OK    | NG                         |                                                                                             |  |
|                 |                                                    |                              | OK    | NG                         |                                                                                             |  |
|                 | Other detailed settings                            |                              | OK    | NG                         |                                                                                             |  |
|                 | Relative prefix                                    | Project setting              | OK    | NG                         | <ol> <li>Esternal de las esteritss</li> </ol>                                               |  |
|                 |                                                    | Communication<br>diagnostics | ОК    | NG                         | <u>2. External device selection</u><br><u>3. Communication setting</u>                      |  |
|                 | Serial Parameter                                   | Transmission Speed           | OK    | NG                         |                                                                                             |  |
|                 |                                                    | Data Bit                     | OK    | NG                         |                                                                                             |  |
|                 |                                                    | Stop Bit                     | OK    | NG                         |                                                                                             |  |
|                 |                                                    | Parity Bit                   | OK    | NG                         |                                                                                             |  |
| External device | CPU name                                           | OK                           | NG    |                            |                                                                                             |  |
|                 | Communication por                                  | OK                           | NG    |                            |                                                                                             |  |
|                 | Protocol (mode)                                    | OK                           | NG    |                            |                                                                                             |  |
|                 | Setup Prefix                                       | OK                           | NG    |                            |                                                                                             |  |
|                 | Other detailed settir                              | OK                           | NG    | 4. External device setting |                                                                                             |  |
|                 | Serial Parameter                                   | Transmission Speed           | OK    | NG                         |                                                                                             |  |
|                 |                                                    | Data Bit                     | OK    | NG                         |                                                                                             |  |
|                 |                                                    | Stop Bit                     | OK    | NG                         |                                                                                             |  |
|                 |                                                    | Parity Bit                   | OK    | NG                         |                                                                                             |  |
|                 | Check address range                                |                              | ОК    | NG                         | <u>6. Supported addresses</u><br>(For details, please refer to the PLC<br>vendor's manual.) |  |

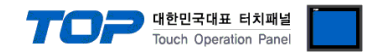

## 4. External device settings

- Refer to the manual of the external device and configure the communication options.

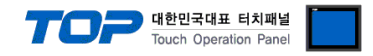

## 5. Cable table

This chapter introduces a cable diagram for normal communication between the TOP and the corresponding device. (The cable diagram described in this chapter may differ from the recommendations of "AJINEXTEK CO, LTD.")

| COM                 |        |        |                  | PLC    |        |                              |
|---------------------|--------|--------|------------------|--------|--------|------------------------------|
| Pin                 | Signal | Pin    | Cable connection | Pin    | Signal | Pin                          |
| arrangement*Note 1) | name   | number |                  | number | name   | arrangement*Note 1)          |
| 1 5                 | CD     | 1      |                  | 1      | CD     | 1 5                          |
| $(\circ \circ)$     | RD     | 2      |                  | 2      | RD     | $\left( \circ \circ \right)$ |
|                     | SD     | 3      |                  | 3      | SD     |                              |
| 6 9<br>Based on     | DTR    | 4      |                  | 4      | DTR    | 6 9<br>Based on              |
| communication       | SG     | 5      |                  | 5      | SG     | communication                |
| cable connector     | DSR    | 6      |                  | 6      | DSR    | cable connector              |
| front               | RTS    | 7      |                  | 7      | RTS    | front.                       |
| D-SUB 9 Pin male    | CTS    | 8      |                  | 8      | CTS    | D-SUB 9 Pin male             |
| (male, convex)      |        | 9      |                  | 9      |        | (male, convex)               |

### ■ RS-232C (1:1 connection)

\*Note 1) The pin arrangement is as seen from the connecting side of the cable connection connector.

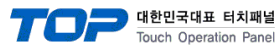

## 6. Supported addresses

The devices available in TOP are as follows:

The device range (address) may differ depending on the CPU module series/type. The TOP series supports the maximum address range used by the external device series. Please refer to each CPU module user manual and be take caution to not deviate from the address range supported by the device you want to use.

C

| Status/Settings                             |                                      |                               |                           |  |  |  |  |
|---------------------------------------------|--------------------------------------|-------------------------------|---------------------------|--|--|--|--|
| Area                                        | Bit address                          | Word Address                  | Remarks                   |  |  |  |  |
| Axis status                                 | AXI0.0 ~ AXI3.7                      |                               | *F1 *1 *3                 |  |  |  |  |
| Full status                                 | ROB0.0 ~ ROB3.7                      |                               | *F1 *1 *3                 |  |  |  |  |
| System status                               | SYS0.0 ~ SYS3.7                      |                               | *F1 *1 *4                 |  |  |  |  |
| Mechanical signal                           | MES0.0 ~ MES3.7                      |                               | *F1 *1 *5                 |  |  |  |  |
| Mechanical Active Level                     | MELOO ~ MEL37                        |                               | *F1 *1 *6                 |  |  |  |  |
| Motion error status                         | WILLOUG WILLOUT                      | EDD                           | *1                        |  |  |  |  |
|                                             |                                      |                               | +F0 +1 +7                 |  |  |  |  |
|                                             |                                      | 150 ~ 151                     | ^F3 ^T ^/                 |  |  |  |  |
| Run                                         |                                      |                               | *F3 *2                    |  |  |  |  |
| Pause                                       | TP0 ~ TP1                            |                               | *F3 *2                    |  |  |  |  |
| [Address format]                            |                                      |                               |                           |  |  |  |  |
| *F1 Axis                                    | *F3                                  | Task                          |                           |  |  |  |  |
| *1 Read only *2 Write or                    | וly                                  |                               |                           |  |  |  |  |
| *3 Each axis has the following information. | *4 Each axis has the following infor | mation. *5 Each axis has th   | ne following information. |  |  |  |  |
| Bit pos Comment                             | Bit pos Comment                      | Bit pos Comment               |                           |  |  |  |  |
| 0 Servo-on status                           | 0 Emergency stop status              | 0 + Limit sig                 | gnal status               |  |  |  |  |
| Zero return status     Busy status          | 1 Alarm status                       | 1 – Limit sig<br>2 Alarm sigr | jnal status               |  |  |  |  |
| 3 – Limit status                            | 3 – Limit status                     | 3 In-position                 | n signal status           |  |  |  |  |
| 4 + Limit status                            | 4 In-position status                 | 4 Emergence                   | y stop signal status      |  |  |  |  |
| 5 Alarm status                              | 5 In-motion status                   | 5 Home sign                   | nal status                |  |  |  |  |
| 6 Emergency stop status                     | 6 Servo-on status                    | 6 Z-phase si                  | gnal status               |  |  |  |  |
| 7 In-position status                        | 7 Alarm clear status                 | 7 (Unused)                    |                           |  |  |  |  |
| *6 Each axis has the following information. | */ Word data has the following info  | ormation.                     |                           |  |  |  |  |
| Bit pos Comment                             | Data Comment                         |                               |                           |  |  |  |  |
| 1 – Limit signal active level               | 1 Run                                |                               |                           |  |  |  |  |
| 2 Alarm signal active level                 | 2 Pause                              |                               |                           |  |  |  |  |
| 3 In-position signal active level           |                                      |                               |                           |  |  |  |  |
| 4 Emergency stop signal active level        |                                      |                               |                           |  |  |  |  |
| 5 Home signal active level                  |                                      |                               |                           |  |  |  |  |
| Z-phase signal active level     (Unused)    |                                      |                               |                           |  |  |  |  |
| ■ Variable                                  | 1                                    |                               |                           |  |  |  |  |
|                                             |                                      |                               |                           |  |  |  |  |
| Area                                        | Bit address                          | Word Address                  | Remarks                   |  |  |  |  |
| Input                                       | 10.0 ~ 10.27                         |                               | *1 27 <sub>BIT</sub>      |  |  |  |  |
| Output                                      | O0.0 ~ O0.27                         |                               | 27 <sub>BIT</sub>         |  |  |  |  |
| M variable                                  |                                      | M0/0 ~ M7/3                   | *F2 32 <sub>BIT</sub>     |  |  |  |  |
| Point file                                  |                                      | P0/0 ~ P3/9999                | *F4                       |  |  |  |  |
| [Address format]                            |                                      |                               |                           |  |  |  |  |
| *F2 Address *F4 Axis / Address              |                                      |                               |                           |  |  |  |  |
| *1 Read only                                |                                      |                               |                           |  |  |  |  |
|                                             |                                      |                               |                           |  |  |  |  |
|                                             |                                      |                               |                           |  |  |  |  |
| Area                                        | Bit address                          | Word Address                  | Remarks                   |  |  |  |  |
| Encoder input                               |                                      | PEO ~ PE3                     | *F1                       |  |  |  |  |
| Pulse output                                |                                      | PPO ~ PP3                     | *F1                       |  |  |  |  |
| ABS/REL mode                                |                                      | PA0 ~ PA3                     | *F1                       |  |  |  |  |
| Profile mode                                |                                      | PF0 ~ PF3                     | *F1                       |  |  |  |  |
| Unit/Pulse                                  |                                      | PU0 ~ PU3                     | *F1                       |  |  |  |  |
| [Address format]                            |                                      | 1                             | J                         |  |  |  |  |

\*F1 Axis

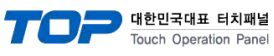

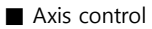

| Area                          |                    |                    | Bit address     | Word Address | Remarks                  |
|-------------------------------|--------------------|--------------------|-----------------|--------------|--------------------------|
| Axis command position         |                    |                    |                 | ASP0 ~ ASP3  | *F1 *1 32 <sub>BIT</sub> |
| Axis actual position          |                    |                    |                 | ACP0 ~ ACP3  | *F1 *1 32 <sub>BIT</sub> |
| Axis drive speed              |                    |                    |                 | AVE0 ~ AVE3  | *F1 *1 32 <sub>BIT</sub> |
| Single                        | Position drive Run |                    | AM0 ~ AM3       |              | *F1 *2 *3                |
| axis                          |                    |                    |                 |              |                          |
|                               |                    | Drive position     |                 | _AM_P        | 32 <sub>BIT</sub>        |
|                               |                    | Drive speed        |                 | _AM_V        | 32 <sub>BIT</sub>        |
|                               |                    | Drive acceleration |                 | _AM_A        | 32 <sub>BIT</sub>        |
|                               |                    | Drive deceleration |                 | _AM_D        | 32 <sub>BIT</sub>        |
|                               | Speed drive        | Run                | AV0 ~ AV3       |              | *F1 *2 *4                |
|                               |                    | Drive speed        |                 | _AV_V        | 32 <sub>BIT</sub>        |
|                               |                    | Drive acceleration |                 | _AV_A        | 32 <sub>BIT</sub>        |
|                               |                    | Drive deceleration |                 | _AV_D        | 32 <sub>BIT</sub>        |
|                               | Drive stop         |                    | AS0 ~ AS3       |              | *F1 *2                   |
|                               | Emergency sto      | р                  | AE0 ~ AE3       |              | *F1 *2                   |
| Multiple                      | Position drive     | Run                | XJ              |              | *2 *5                    |
| axis                          |                    |                    |                 |              |                          |
|                               |                    | Drive position     |                 | _XJO ~ _XJ3  | *F1 32 <sub>BIT</sub>    |
|                               | Interpolation      | Run                | XL              |              | *2 *6                    |
|                               | drive              |                    |                 |              |                          |
|                               |                    | Drive position     |                 | _XL0 ~ _XL3  | *F1 32 <sub>BIT</sub>    |
|                               | Speed              |                    | XV              |              | *2 *7                    |
|                               | setting            |                    |                 |              |                          |
|                               |                    | Drive speed        |                 | _XV0 ~ _XV3  | *F1 32 <sub>BIT</sub>    |
|                               | Acceleration       |                    | ХА              |              | *2 *8                    |
|                               | setting            |                    |                 |              |                          |
|                               |                    | Drive acceleration |                 | _XA0 ~ _XA3  | *F1 32 <sub>BIT</sub>    |
|                               | Deceleration       |                    | XD              |              | *2 *9                    |
|                               | setting            |                    |                 |              |                          |
|                               |                    | Drive deceleration |                 | _XD0 ~ _XD3  | *F1 32 <sub>BIT</sub>    |
|                               | Axis setting       |                    | XX              |              | *2 *10                   |
|                               |                    | Drive axis         |                 | _XX0 ~ _XX3  | *F1 32 <sub>BIT</sub>    |
| Servo ON/OFF                  |                    |                    | SERVO0 ~ SERVO3 |              | *F1 *2                   |
| Alarm ON/OFF                  |                    |                    | ALM0 ~ ALM3     |              | *F1 *2                   |
| Home search                   |                    |                    | H0 ~ H3         |              | *F1 *2                   |
| Zero position setting         |                    |                    | ZPO ~ ZP3       |              | *F1 *2                   |
| Position compensation setting |                    |                    | PC0 ~ PC3       |              | *F1 *2                   |
| Multi-axis zero return        |                    |                    | XZ              |              | *2                       |
| [Address                      | format]            |                    |                 |              |                          |
| *F1                           |                    | Axis               |                 |              |                          |

...

\*1 Read only \*2 Write only \*3 \_AM\_P, \_AM\_V, \_AM\_A, AM\_D reference run

\*5 \_XJ0 ~ \_XJ3 reference run

\*9 XD0 ~ XD3 reference run

\*6 \_XL0 ~ \_XL3 reference run

e run \*10 XX0 ~ XX3 reference run

\*4 \_AV\_V, \_AV\_A, AV\_D reference run